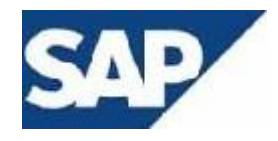

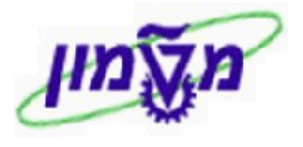

# SAP מדריך למשתמש

# מודול MM

# מדריך עבודה ליצירת הזמנות אירוח במלונית הטכניון

אוקטובר 2009

גרסה 1

תאריך 13/12/09

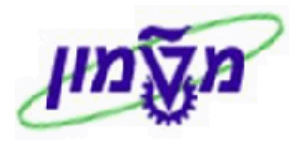

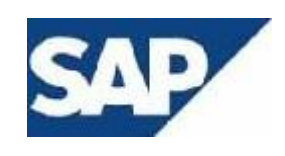

### 1. עקרונות לניהול הזמנות מלונית

- הזמנות עבור המלונית יכולים להיות ממומנים הן על תקציבי הטכניון והן על תקציבי מוסד הטכניון .
  - יש ליצור הזמנות נפרדות עבור כל חברה מממנת
- עבור כל הזמנה יש להגדיר את תקופת האירוח. (באם השהות מתפצלת ליותר מתקופה אחת, יש להגדיר הזמנה נפרדת לכל תקופה) בהזמנה לתקופה ניתן להגדיר סוגי אירוח שונים (באמצעות חומרים מתאימים)
- אישור ההזמנה הזמנה עוברת מספר אישורים ((בסדר הבא : דיקן/ראש יחי>משרד מלונית>מתאם מחקר/ תקציבן). במידה ולא ניתן להיענות באופן מלא או חלקי להזמנה, ידווח המאשר למזמין על כך באמצעות דוא״ל
- שינויים בהזמנות מאושרות שינוי של סוג החדר (שינוי חומר) שינוי בכמות הימים ותאריכי שהות מחייב עדכון ההזמנה וסבב אישורים חדש.
  - שינוי תאריכים ללא שינוי בכמות הימים והחדרים מחייב ביטול ההזמנה ויצירת הזמנה חדשה .
- הזמנות על תקציב טכניון חובה להגיש טופס הזמנת אורח כמקובל ובנוסף יש ליצור הזמנה במערכת. יש לרשום את מספר ההזמנה על גבי טופס הזמנות אורח.
- גם אם מימון האירוח הינו במימון עצמי ( עייח האורח ) נדרש לרשום בהזמנה תקציב אשר ישמש כערבות למימון
  האירוח .
  - כאשר ההזמנה היא על תקציב טכניון יש לרשום על גבי הטופס תקציב שישמש כערבות למימון האירוח,
    כאשר ההזמנה היא על הקציב טכניון יש לרשום על גבי הטופס הקציב שישמש כערבות למימון האירוח,
    שימומש במידה והאורח לא שילם. משיקולים מיכוניים, בהזמנת SAP בשורת ההזמנה במקייט על חשבון
    מימון עצמי, התקציב יהיה הזמנה פנימית 86941500 ולא התקציב שנרשם על גבי הטופס.

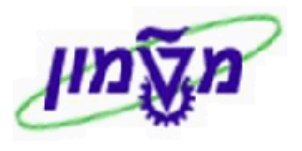

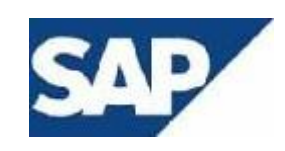

## 2. תהליך העבודה ליצירת הזמנות מלונית

#### . ME21N יצירת הזמנה - כנס/י לטראנזקציה .1

- 2. בחר את סוג ההזמנה ZM2 = מלונית
- . לחץ/י על ״הפעלת סקירת מסמך״ (בצד ימין למעלה).
  - 4. לחצ/י על 📫 = בחירת ואריאנט
  - רשום/י בשדה מסמך רכש את המספר החוזה
- 420003 עבור תקציבי מוסד הטכניון חוזה מס 3100000176 ספק 1.6
- 420666 עבור תקציבי טכניון חוזה מס 310000178 ספק 2.6
  - . השדה M-OFFEN ומקסימום פגיעות נשארים ללא שינוי. 3.6
    - .4.6 יש למחוק את השדה של קוד חברה ושל ארגון רכש.
      - . לחץ⁄י על 🚱 לביצוע.
    - . לחץ/י על 🚺 ליד מספר החוזה כדי לפתוח את רשימת הפריטים.
- 9. סמן/י את הפריט/ים שמעוניינים להזמין. אם מדובר על מימון משותף ע״ח האורח וגם ע״ח היחידה ו/או אורח נוסף ו/או ילד, יש לבחור מספר פריטים מההסכם, כך שתיווצר הזמנה עם 2-3 שורות.
  - 01. לחץ/י על 🛄 = אמץ
  - 11. לחץ/י על ביטול סקירת מסמך (בצד ימין למעלה).
  - 21. בבלוק 🚺 כותרת ההזמנה חייבים להזין את הפרטים הבאים :
  - נתונים ארגוניים יש להזין את הפרטים הבאים 1.21
  - .V בשדה ייקבוצת רכשיי ציין/י את מספר היחידה ליד קוד הקניין 1.1.21
    - 2.1.21 בשדה ייקוד חברהיי רשום/י את מספר החברה המתקצבת
  - 2.21 בלשונית תקשורת הזן/י בשדה ״איש קשר״ את שם המארח ובשדה ״טלפון״ את מספר 2.21 הטלפון של המארח.
  - נתונים נוספים אם האירוח מתפצל לכמה תקופות שהינן רצופות, חייבים ליצור הזמנות נפרדות, כ״א לפי התקופה הרצופה הרלוונטית.

עמוד 3 מתוך 5

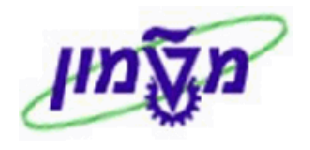

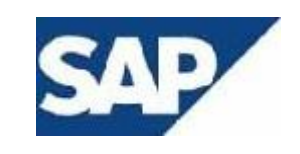

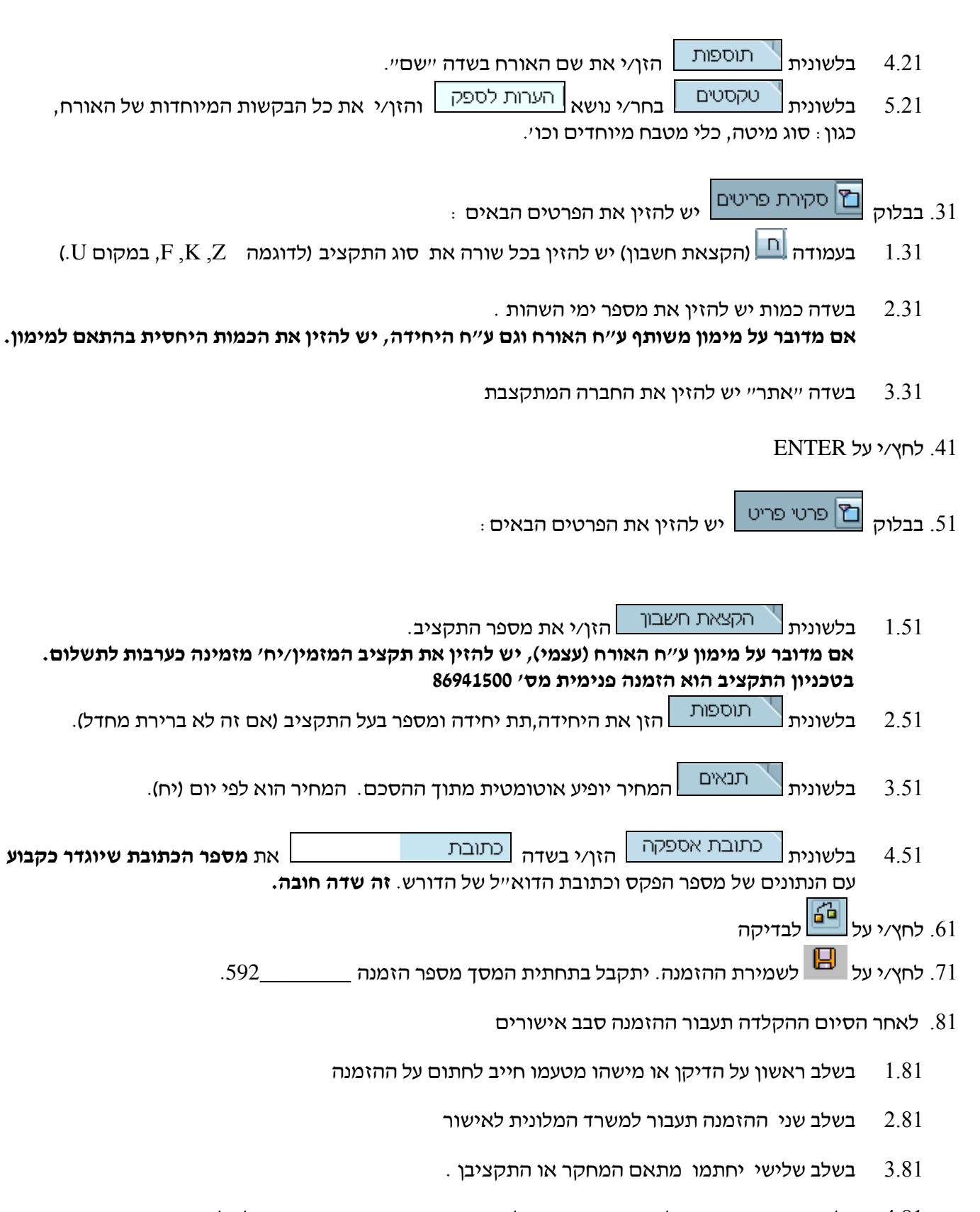

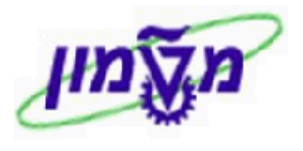

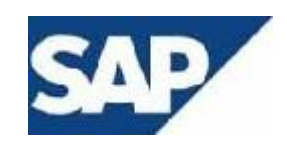

את הפרטים

#### . ME22N ביטול/ סגירת הזמנה - כנס/י לטראנזקציה 91.

2.91 כאשר האורח לא הגיע ועל מנת לשחרר את השריון התקציבי יש לבטל את שורת הפריט על ידי סימון

. 🛅 סקירת פריטים ולחיצה על 🛅

- על מנת לסגור את ההזמנה לאחר גמר הטיפול באירוח יש לסמן בבלוק 🞦 פרטי פריט 2.91 הבאים :
  - בלשונית אספקה לסמן Y בשדה ״אספקה הושלמה״.
  - בלשונית חשבונית לסמן 🖌 בשדה ייחשבונית סופיתיי.
    - . בסוף לחץ/י על 📙 לשמירת ההזמנה.

- רשימת מקייטים ומחירים.02

420003 - אבור תקציבי מוסד הטכניון – ספק 310000176 הסכמים ב SAP הסכמים ב 1.02

420666 - עבור תקציבי הטכניון - ספק 310000178 מסי

| <u>מחיר</u> | <u>תאור</u>                              | <u>מקט</u> | <u>מסי סידורי</u> |
|-------------|------------------------------------------|------------|-------------------|
| \$ 40       | מלונית- רגיל יחיד- עד 15 יום-מימון יחידה | 910000460  | 10                |
| \$ 50       | מלונית- גדול יחיד- עד 15 יום-מימון יחידה | 910000461  | 20                |
| \$ 30       | מלונית- רגיל יחיד-מעל 15 יום-מימון יחידה | 910000462  | 30                |
| \$ 40       | מלונית- רגיל גדול-מעל 15 יום-מימון יחידה | 910000463  | 40                |
| \$ 10       | מלונית-אורח נוסף-מימון יחידה             | 910000464  | 50                |
| \$ 40       | מלונית- רגיל יחיד- עד 15 יום-מימון עצמי  | 910000465  | 60                |
| \$ 50       | מלונית- גדול יחיד- עד 15 יום-מימון עצמי  | 910000466  | 70                |
| \$ 30       | מלונית- רגיל יחיד- מעל 15 יום-מימון עצמי | 910000467  | 80                |
| \$ 40       | מלונית-גדול יחיד- מעל 15 יום-מימון עצמי  | 910000468  | 90                |
| \$ 10       | מלונית-אורח נוסף-מימון עצמי              | 910000469  | 100               |
| \$ 10       | מלונית-ילד בחדר-מימון עצמי               | 910000470  | 110               |